## 【ATOK 2013編】

文字を入力して目的のWebサイトを開くマル秘テク

よく利用するWebサイトは、ATOKの文字入力から、ブラウザを起動して開けるように設 定すると便利です。ここでは「いちたろう」から「一太郎Web」を開けるように設定する 例を紹介します。

1. 言語バーの [あ] を右クリックして [ATOKメニュー] を選択し、基本のメニューから [辞書メンテナンス - 辞書ユーティリティ] を選択します。

※Windows 7の場合は、ATOKパレットの [メニュー] アイコンをクリックして、「辞書 メンテナンス - 辞書ユーティリティ] を選択します。

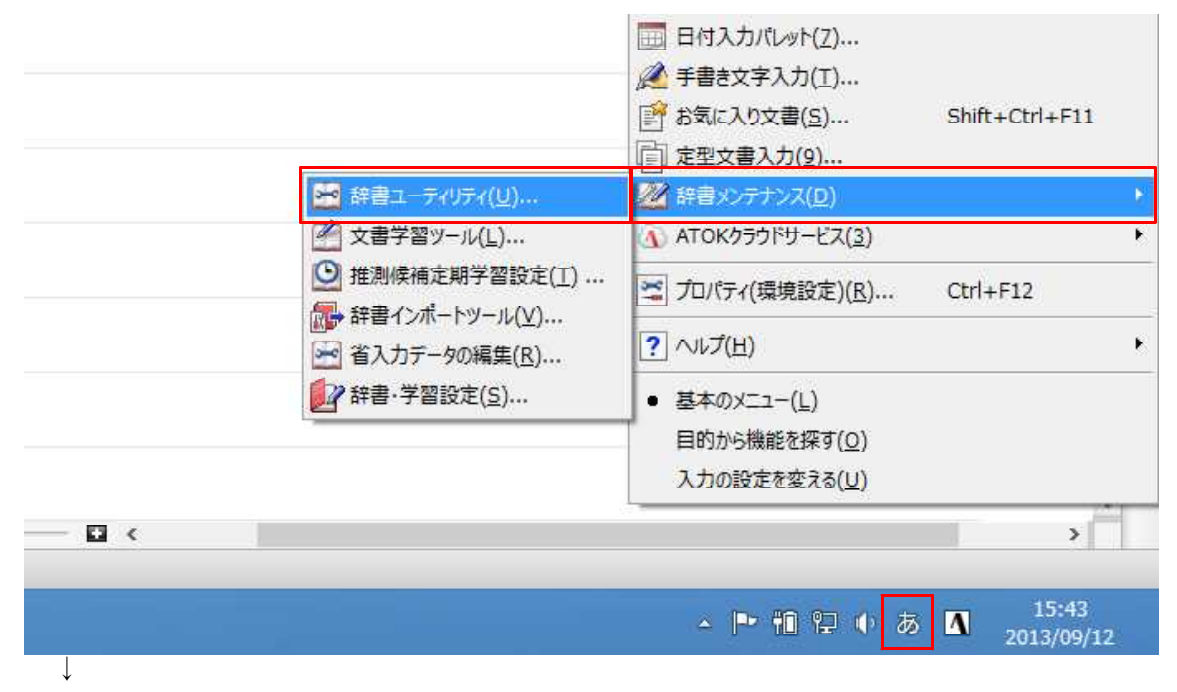

<sup>2. [</sup>ATOK 辞書ユーティリティ]が開くので、[単語登録] アイコンをクリックします。

| ×                 | ATOK26U1.DIC[ユーザー番       | 辛書] - ATOK 좌 | 辞書ユーティリティ |       | - 0 × |
|-------------------|--------------------------|--------------|-----------|-------|-------|
| ファイル(F) 編集(E) 表示( | <u>∨) </u> ツ−ル(⊤) ∧ルプ(H) |              |           |       |       |
| 辞書 🛛 🐐 👌          | 🗑 🛦 🔬 🖉 🗛 🖍              |              |           |       |       |
| 読み                | 単語                       | 品詞           | 単語種類      | コメント1 |       |
| f 4               | F4                       | 名詞サ変         | 自動登録単語    |       |       |
| あとk               | ATOK                     | 名詞サ変         | 自動登録単語    |       |       |
| JULEW S           | Windows                  | 名詞サ変         | 自動登録単語    |       |       |
| ដីk               | OK                       | 名詞サ変         | 自動登録単語    |       |       |
|                   |                          |              |           |       |       |
|                   |                          |              |           |       |       |
|                   |                          |              |           |       |       |
|                   |                          |              |           |       |       |
|                   |                          |              |           |       |       |
|                   |                          |              |           |       |       |
|                   |                          |              |           |       |       |
|                   |                          |              |           |       |       |
|                   |                          |              |           |       |       |
|                   |                          |              |           |       |       |
|                   |                          |              |           |       |       |
|                   |                          |              |           |       |       |
|                   |                          |              |           |       |       |
|                   |                          |              |           |       |       |
|                   |                          |              |           |       |       |
| <                 |                          |              |           |       | >     |
| 表示単語数:4個          |                          |              |           |       | 14    |

 $\downarrow$ 

3. [単語] に「一太郎Web」、[読み] に「いちたろう」と入力して、[詳細] をクリック します。

| -               | ATOK26U1.D             | IC[ユーザー辞書] - ATOK # | 辞書ユーティリティ   |       | L × |
|-----------------|------------------------|---------------------|-------------|-------|-----|
| ファイル(F) 編集      | (E) 表示(V) ツール(T) ヘルプ(H | )                   |             |       |     |
| 辞書              | - 🔁 🕹 I 🛡 🏕 🖌 🖌 🔎      | An                  |             |       |     |
| 読み              | 単語                     | 品詞                  | 単語種類        | コメント1 |     |
| f 4             | F4                     | 名詞サ変                | 目動登録単語      |       |     |
| めと K<br>ういんどw s | 1                      | 単語登録                |             | ×     |     |
| ដk              | 単語(T) 一太郎Web           |                     |             |       |     |
|                 | 読み(Y) いちたろう            |                     |             |       |     |
|                 | 品詞(G) 名詞               | ×                   |             |       |     |
|                 | □英字の大文字小文字を            | 区別する(J)             |             |       |     |
|                 | □ 抑制単語として登録す           | 3(R)                |             |       |     |
|                 | ✓ 推測候補も追加する(A)         | )                   |             |       |     |
|                 | □単語登録情報を送信す            | る(X) ご協力依頼(P)       |             |       |     |
|                 |                        |                     |             |       |     |
|                 | ≣¥糸田(Z)>>              | 実行(E) 閉じる           | 5(C) ヘルプ(H) |       |     |
|                 |                        |                     |             |       |     |
|                 |                        |                     |             |       |     |
|                 |                        |                     |             |       |     |
| <               |                        |                     |             |       | >   |
| 表示単語数:4個        |                        |                     |             |       | A   |

 $\downarrow$ 

4. [追加] をクリックします。

| -                                                        | ATOK26U1.DIC[ユーザー辞書] - ATOK 辞書ユーティリティ                                                                                                    | × |
|----------------------------------------------------------|----------------------------------------------------------------------------------------------------|---|
| ファイル(F) 編集(E) 表示                                         | 単語登録                                                                                                    |   |
| i計書 ● <sup>(2)</sup><br>読み<br>f 4<br>あとk<br>ういんどws<br>おk | 単語(T) -太郎Web<br>読み(Y) いちたろう<br>品詞(G) 名詞 ✓<br>□ 英字の大文字小文字を区別する(J)<br>□ 抑制単語として登録する(R)<br>✓ 推測候補も追加する(A)                                                                 |   |
|                                                          | コッシト     自動置換     置換候補1     置換候     道加(0)       削除(S)     修正(M)       上に移動(U)       く     下に移動(D)       単語登録情報を送信する(X)     ご協力依頼(P)       簡易(Z) <     実行(E)     閉じる(C) |   |
| <ul> <li>&lt;</li> <li>表示単語数: 4個</li> </ul>              |                                                                                                    | 2 |

 $\downarrow$ 

5. [コメント追加] ダイアログボックスが開きます。[単語コメント] に「インターネット接続」(任意の説明文でかまいません)、[置換候補1] に「http://www.ichitaro.com/」と入力して、[実行] をクリックします。

| -                                           | ATOK26U1.DIC[ユーザー辞書] - ATOK 辞書ユーティリティ                                                                                                    | - 🗆 🗡 |
|---------------------------------------------|----------------------------------------------------------------------------------------------------|-------|
| 7ァイル(F) 編集(E) 表<br>辞書 100 6                 | 単語登録                                                                                                    |       |
| interest<br>読み<br>f4<br>あとk<br>ういんどws<br>おk | <ul> <li>単語(T) 一太郎Web</li> <li>読み(Y) いちたろう</li> <li>コメント追加</li> <li>単語コメント(T) インターネット接続</li> <li>置換候補1(0) http://www.ichitaro.com/</li> <li>置換候補2(S)</li> <li>置換候補2(S)</li> <li>置換候補3(D)</li> <li>置換候補3(D)</li> <li>置換候補4(F)</li> <li>置換候補5(G)</li> <li>自動置換する(J)</li> <li>実行(E) 中止(A) ヘルブ(H)</li> <li>階易(Z) &lt;</li> <li>実行(E) 閉じる(C) ヘルブ(H)</li> </ul> |       |
| <<br>表示単語数: 4個                              |                                                                                                    | >     |

## $\downarrow$

6. 元の画面に戻るので、ここでも [実行] をクリックし、続けて [閉じる] をクリック します。

| 2                                                 | ATOK26U1.DIC[ユーザー辞書] - ATOK 辞書ユーティリティ                                                                                              | <br>× |
|---------------------------------------------------|----------------------------------------------------------------------------------------------------|-------|
| ファイル(F) 編集(E) 表示                                  | 単語登録                                                                                                    |       |
| 辞書 <b>圏</b>  ⊘<br>読み<br>f4<br>あとk<br>ういんどws<br>おk | 単語(T) -太郎Web<br>読み(Y) いちたろう<br>品詞(G) 名詞 ▼<br>□英字の大文字小文字を区別する(J)<br>□抑制単語として登録する(R)<br>■ 推測候補も追加する(A)                               |       |
|                                                   | 半部コスシ1     良い       コメント     自動置換     置換候補1     置換候       インターネット接     しない     http://www.ichi1     単形家(S)       修正(M)     上に移動(U) |       |
| <<br>表示単語数: 4個                                    | <ul> <li>□ 単語登録情報を送信する(X) ご協力依頼(P)</li> <li>簡易(Z) &lt;</li> <li>実行(E) 閉じる(C) ヘルプ(H)</li> </ul>                                     | <br>> |

7. [ATOK 辞書ユーティリティ] 画面に戻ったら、[ファイル] メニューから [終了] を 選択して閉じます。

| E ATOK                     | 26U1.DIC | [ユーザー番 | ] - ATOK         | 辞書ユーティリティ |           |   |
|----------------------------|----------|--------|------------------|-----------|-----------|---|
| ファイル(F) 編集(E) 表示(V) ツール(T) | ∧ルプ(H)   | 1      |                  |           |           |   |
| 新規作成(N)                    | Ctrl+N   | n      |                  |           | 10        |   |
| 開<(0)                      | Ctrl+0   |        | 品詞               | 単語種類      | コメント1     |   |
| 再読込(R)                     | F5       |        | 名詞 5 変<br>名詞 5 変 | 日勤登録単語    |           |   |
| 辞書コンバート(C)                 |          |        | 名詞               | 登録単語      | インターネット接続 |   |
| 内容整理(G)                    |          |        | 名詞サ変             | 自動登録単語    |           |   |
| プロパティ(P)                   |          |        | 名詞サ変             | 自動登録単語    |           |   |
| 1 C:¥Users¥¥ATOK26U1.DIC   |          |        |                  |           |           |   |
| 終了(X)                      | Alt+F4   |        |                  |           |           |   |
|                            |          |        |                  |           |           |   |
| <                          |          |        |                  |           |           | > |
| 表示単語数:5個                   |          |        |                  |           |           |   |

 $\downarrow$ 

8.「いちたろう」と読みを入力して変換すると、置換候補が表示されます。URLを選択して確定すると、ブラウザが起動してそのURLのページが表示されます。

| - |                                |              |  |
|---|--------------------------------|--------------|--|
| - |                                |              |  |
|   |                                |              |  |
| - | http://www.ichite              | aro.com/《起動》 |  |
|   | 1 一大印Web (半角) 《イン              | なーネット接続》     |  |
|   | 2 →http://www.ichitaro.co      | m/ [半角]      |  |
| - | 3 一太郎                          | >            |  |
| - | 5 一太郎                          |              |  |
|   | 6 市太郎                          |              |  |
| - | 7 いちたろう 8 一大良                  |              |  |
|   |                                | ↓ ↓          |  |
|   | <ol> <li>イチタロウ,行知ウ…</li> </ol> | カダカナ・英字      |  |
|   | []]h                           | 2/10 🖾       |  |
| 1 |                                |              |  |
|   |                                |              |  |